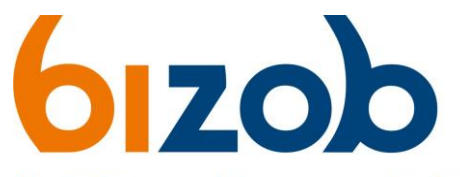

Uw partner voor inkoop en contractmanagement

## Nieuwe organisatie toevoegen in Mercell Source-to-contract

| organisatie profiel te koppelen aan zijn persoonlijk ad                                         | r moet volgen om een nieuw<br>ccount in Mercell Source-to- |                                                          |
|-------------------------------------------------------------------------------------------------|------------------------------------------------------------|----------------------------------------------------------|
| contract.                                                                                       |                                                            | Inloggen                                                 |
| 1. Ga naar de website <u>https://s2c.mercell.com/</u> om o                                      | op de inlogpagina te komen.                                | <b>**</b>                                                |
|                                                                                                 |                                                            | E-mailadres                                              |
| 2. Log in met je persoonlijke account.                                                          |                                                            | Verplicht                                                |
| 3. Klik rechtsboven in de pagina op uw naam:                                                    | Sabine Geurts X                                            | Inloggen                                                 |
| 4. Klik op Profielinstellingen                                                                  | Ditloggen                                                  | Wachtwoord vergeten?<br>Nieuw? Registreren is kosteloos! |
| U komt nu op de pagina met uw profielinstellingen.<br>5. Klik op <b>Gekoppelde organisaties</b> | Stap 4                                                     | Ga naar Gepubliceerde Tenders                            |
|                                                                                                 | St                                                         | ap 3                                                     |
| MERCELL Source-to-Contract 0034202464J112281                                                    | (итска)                                                    | 🞧 Support 🎕 🥪 Sabine Geurts<br>BZCB                      |
| ← TRUS NAME<br>Vorige Profielinstellingen Gekoppelde organisaties                               |                                                            |                                                          |

Stap 5

U komt nu bij al uw gekoppelde organisaties. Hier kunt u een nieuwe organisatie toevoegen.

6. Klik rechtsboven op de paarse knop Organisatie aanmaken

Er opent een nieuw pop-up venster.

Organisatie aanmaken

- a) Klik op aanbieder en vul het land in.
- b) Klik op *Doorgaan*
- c) Zoek het KvK-nummer van uw organisatie via de paarse knop 'Zoeken'. Bij een geldig KvK-nummer, worden uw gegevens gecontroleerd én automatisch ingevuld in de velden eronder met uw organisatie gegevens.

Let op: Als uw organisatie al is aangemaakt in Mercell Source-to-contract, moet u toegang vragen aan uw organisatiebeheerder.

7. Na controle van uw ingevulde gegevens, klik op de groene knop '*Registreren en toegang aanvragen*'.

Zodra u zich opnieuw inlogt, kunt u tussen uw organisatieprofielen kiezen en wisselen in Mercell Source-to-contract.

Let op: Zorg dat u de juiste organisatieprofiel gebruikt bij de tenders. U kunt zien welk

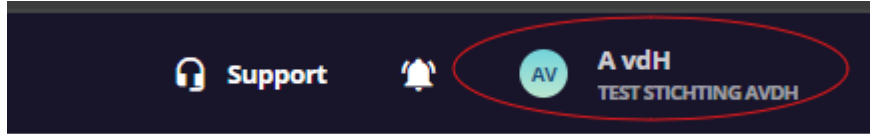

organisatieprofiel u gebruikt door rechtsboven onder uw naam uw organisatienaam te zien.

Gebruike

Vorige

| ×                  |  |  |
|--------------------|--|--|
|                    |  |  |
|                    |  |  |
| Organisatiedetails |  |  |
|                    |  |  |
|                    |  |  |
|                    |  |  |
|                    |  |  |
|                    |  |  |
| ~                  |  |  |
|                    |  |  |
| Doorgaan           |  |  |
|                    |  |  |

Door een account aan te maken gaat u akkoord met de

To-Contract

Registreren en toegang aanvragen

y beleid van Mercell Source

waarden en de Privac